## 教职工因公临时出国(境)计划报备 操作指南

## 1、用户登陆

①教职工因公临时出国(境)计划报备:登陆网址 abroad.ustc.edu.cn 输入校内统一身份认证账号和密码一【因公出国】一【因公临时出国 (境)计划报备】进行填报。

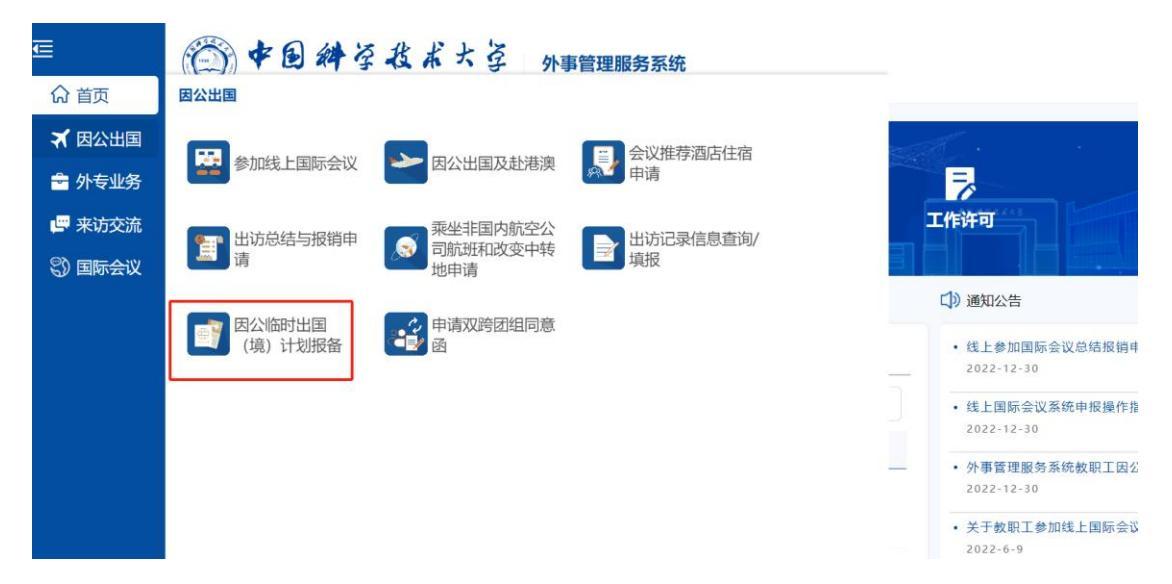

注:用户名为工资号或者 GID 号,初次登录或者忘记密码,点击"找回密码"重新设置

## 苏州高研院的老师:

外事系统由学校国合部搭建,需要**学校的统一身份认证**方可登陆。登录不上 是身份认证的问题(由学校网络中心负责),并非外事系统限制了您的权限。

- 校聘人员一般使用工资号或 GID 号,进行统一身份认证,登陆外事系统;
- 苏州高研院的院聘人员,请使用一卡通 GID 号码登录,密码错误请选择找回密码;

 苏州高研院的劳务派遣教职工,请联系学校网络中心0551-63600800, 跟网络中心说把人员分类代码改成180(自聘),改好之后,使用GID 号登陆。

## 2. 用户申报

①申请人填写:首次填写时【姓名】【工作单位】信息可直接从网络信息中心关联显示,若申请人所属多个单位,在【工作单位】下拉选项中进行选择,其余部分由申报人按照实际情况填写。
②如有多个出访国/地区,点击"新增"可添加出访地。
③填写完成后点击【上报】,完成本次计划报备。

|                |                              |     | (現) 川            |                 |   |
|----------------|------------------------------|-----|------------------|-----------------|---|
|                | <ul> <li>—</li> </ul>        |     |                  | 2               |   |
|                | 申请人填写                        |     |                  | 完成              |   |
| 报备信息           |                              |     |                  |                 |   |
| 姓名             |                              |     | 所在单位             |                 | • |
| 性别             | ○男●女                         |     | 职称               | 高校教师 ×          |   |
| 出访国家或地区        | <sub>马来西亚</sub><br>◎新增 可增加出访 | × 🔤 | 出访天数<br>(包含抵达时间) | 10              |   |
| 所需经费金额<br>(万元) | 5                            |     | 团组类型             | 非教学科研学术交流类      | • |
| 交流形式           | 学术访问                         | ~   | 是否纳入<br>年度出访预算   | <b>●是</b> ●否    |   |
| 项目名称           | test                         |     |                  |                 |   |
| 出访开始时间         | 2024-01-27                   |     | 经费类型             | 科研经费 (含外方或院外资助) | - |

④撤销或修改:如果上报后发现信息有误需要撤回,在【我的事项】 中点击【己完成事项】,找到并点开已上报的因公出国(境)临时计 划报备流程,点开后点击下方【撤回】按键,选择【确认】撤回上一 步的操作,即可修改填写重新上报。

| (公前页                 | ◆ E 特 な 化 大 支     小事管理服务系统     University of Science and Technology of Class |                      |             |          | 因之間的山田(現)日初放田  |            |                  |                 |    |
|----------------------|------------------------------------------------------------------------------|----------------------|-------------|----------|----------------|------------|------------------|-----------------|----|
| ★ 因公出国 ★ 与专业务 ● 未访交流 | ()<br>线上会议                                                                   | <b>★</b><br>我要出访     | 2+<br>我要邀请  | <u> </u> | 1-             | 中請人填写      |                  |                 |    |
| ③ 国际会议<br>3) 涉外协议    | 1089年1月1日日                                                                   |                      |             |          | 报新信息           |            |                  |                 |    |
| 9 通知发布               | 待办事项 进行中事项                                                                   | 已完成事项 抄送事项           | 我的收藏        |          | ME 85          | 100        | 所在单位             |                 | 6  |
|                      |                                                                              |                      |             |          | 性 191          | 0月 (8女     | 职称               | 高校教师            | 11 |
|                      | = 已光级事项                                                                      | <b>斯纳人的型音和的日</b> 月   | AR#1001X987 |          | 出访国家或地区        | 德国         | 出访天数<br>(和含既达时间) | 2               |    |
|                      |                                                                              | 申请人 助司               | 进度 评价       | 24       | 所南经费金额<br>(万元) | 1          | 田坦共型             | 教学科研学术交流类       |    |
|                      | [Mukut]: 36402                                                               | (5) 2023-12-08 10:41 | 100% (PEL>> | WEFF     | 交流形式           | 合作研究       | 题否纳入<br>年度出国预算   | ●最 目前           |    |
|                      |                                                                              |                      | 1000 C      |          | 项目名称           | test test  |                  |                 |    |
|                      |                                                                              | 0 2023 (12-07 10:23  | 100%        | 34579    | 出动时间           | 2024-03-01 | 经费失型             | 科研经费 (含外方或院外资助) |    |
|                      |                                                                              | 0 2023-11-30 1801    | 100%        | 1877     |                |            | 201              |                 |    |